### EDITION ONE | FEBRUARY '24

### TASMAMIAN NETBALL

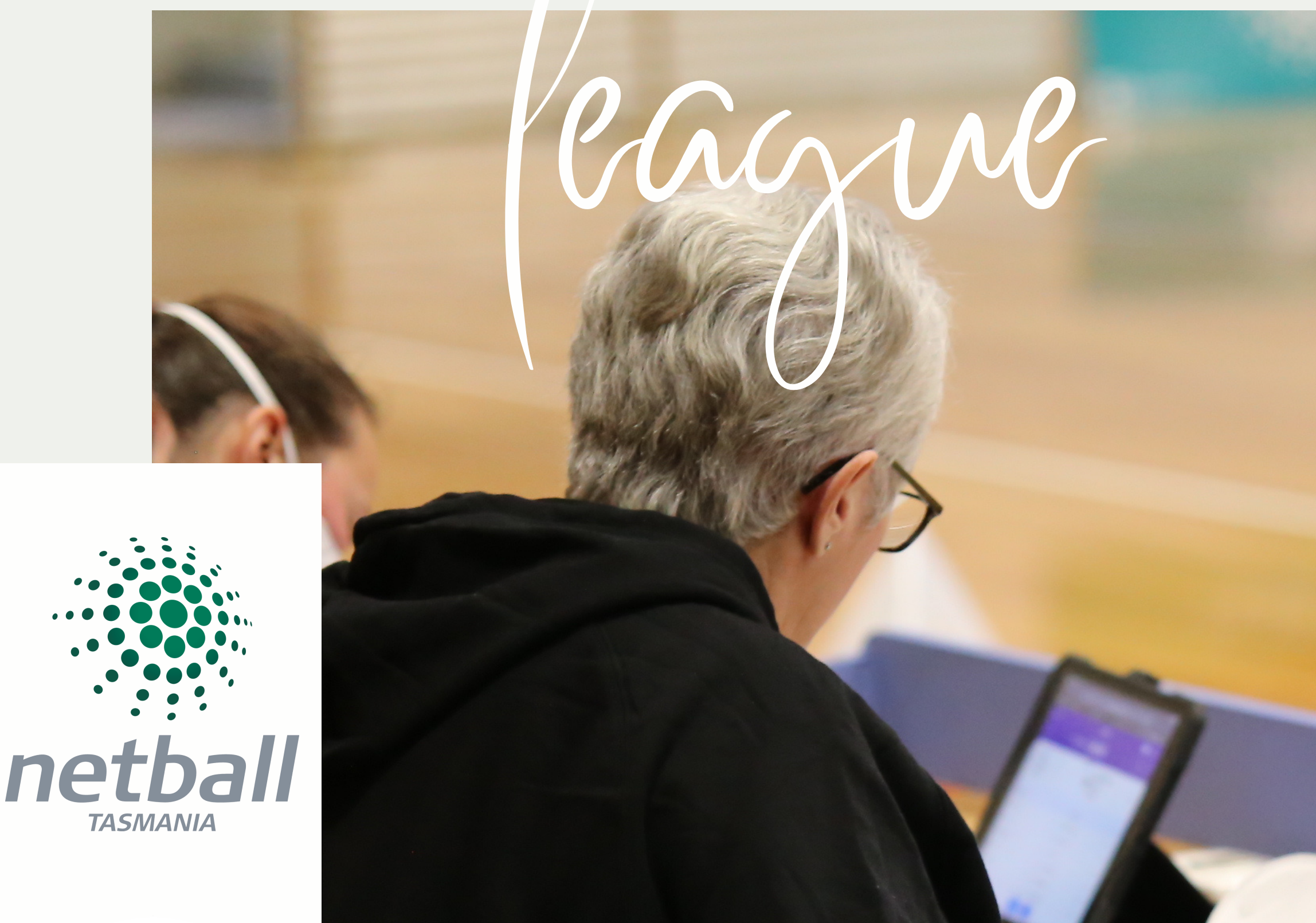

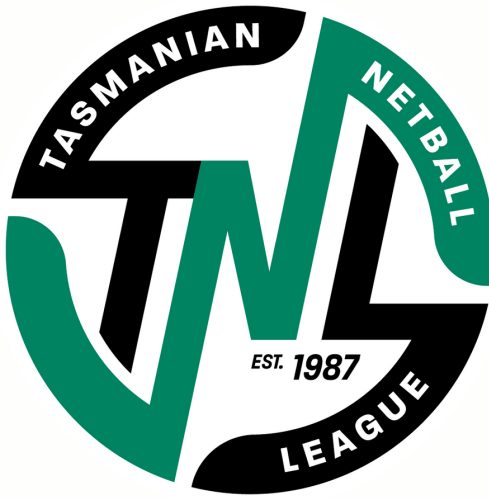

### SCORE BENCH OPERATIONS

INC. TEAM MANAGER REQUIREMENTS TO FULFIL ELECTRONIC SCORING DUTIES

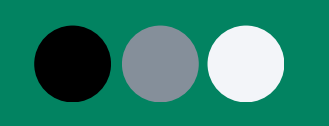

# SECTION 1 SCORE BENCH

### Purpose

### **OF SCORE BENCH OFFICIALS**

#### RESPONSIBILITY

responsible for ensuring the correct score is recorded, the correct time is played, and other match statistics are captured accurately

### TEAMWORK

work with other key stakeholders including competition staff, umpires, team managers, netball australia and each other to ensure smooth match operations

### PATHWAY

opportunity to become accredited and work through the levels of score bench official experience, and can be appointed to NNC, ANC, SSN and beyond

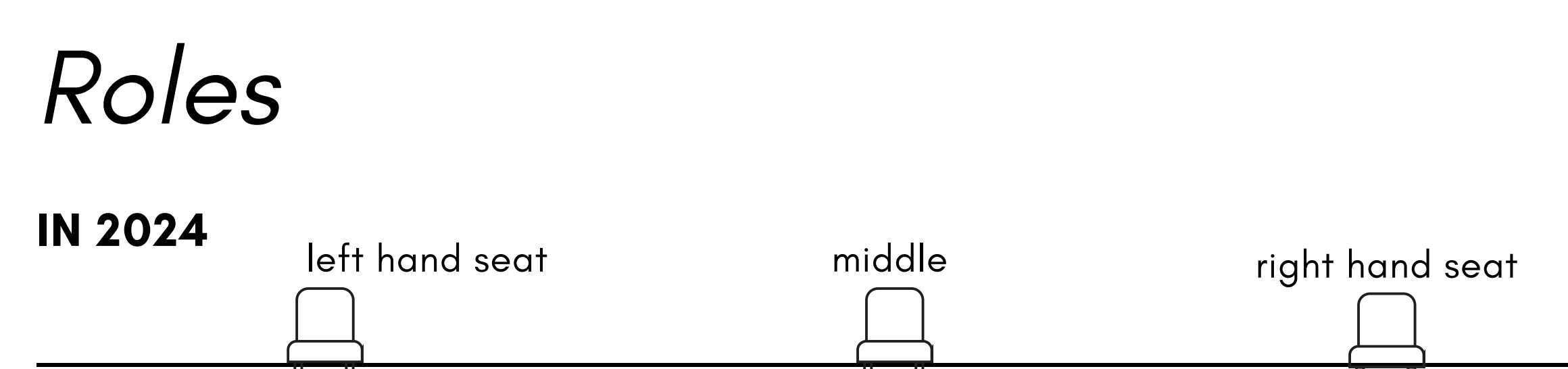

U U

### BENCH MANAGER

oversee score bench operations, set up and pack down responsibility, collate final paperwork complete the rolling subs. Ш

BENCH OFFICIAL 1: E-SCORER

operate the iPad by adding goals and misses to individual players and managing the in-app clock BENCH OFFICIAL 2: TIMER

Ц

operate the venue scoreboard, timing devices and umpire alerts in accordance with match times, call goalie stats

### Calling Procedure

### BENCH OFFICIAL 2: TIMER

call the goals and missed by each GS and GA as follows: CLUB // PLAYER // OUTCOME "Cavaliers, Blackberry, Goal"

"Cripps, Gunn, Miss."

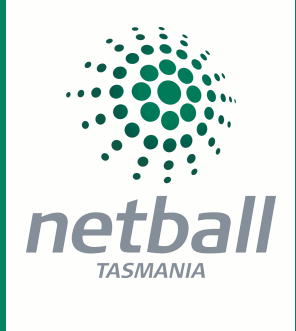

### KOMANIAN KOMANIAN SSI 1987 LE AGUS

### Bench Official 1: e-scorer

### RESPONSIBLE FOR:

operating the iPad, including:

- opening the e-scoring portal (bench manager will help)
- using the inbuilt timer in accordance with match stoppages
- recording the score, by:
  - applying goals and misses to individual players
  - verbally crosschecking score with Bench Official 2: Timer
  - listening to the calls made by BO2: Timer as to team/player/outcome
- submitting the finished match electronically

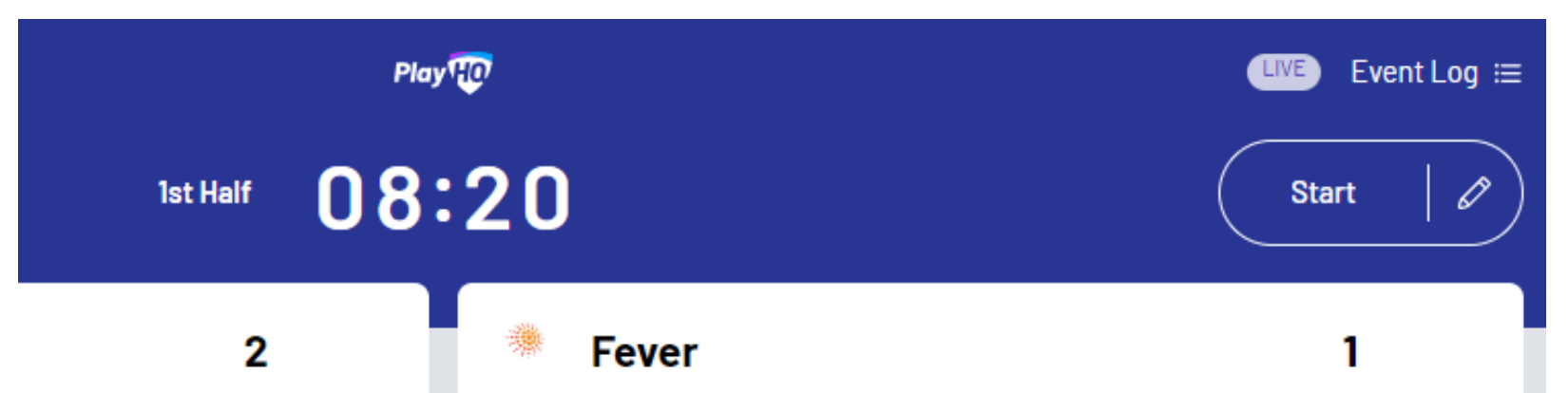

| GOALS | ATTEMPTS | Line-Up (7/12)          | GOALS | ATTEMPTS |
|-------|----------|-------------------------|-------|----------|
| 1     | 1        | Liz Austin              | 0     | 1        |
| 0     | 0        | Petr Cech               | 0     | 0        |
| 0     | 0        | Didier Drogba           | 0     | 0        |
| 0     | 0        | Jimmy Floyd Hasselbaink | 0     | 0        |
| 0     | 0        | Jesse Jones             | 0     | 0        |
| 0     | 0        | N'Golo Kante            | 0     | 0        |
| 0     | 0        | Bill Williams           | 0     | 0        |
|       |          | C Edit                  |       |          |
|       |          | Coaching Staff<br>+ Add |       |          |
|       | GOAL     | Miss                    |       | Cancel   |

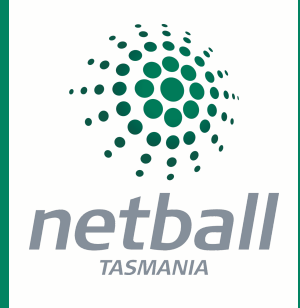

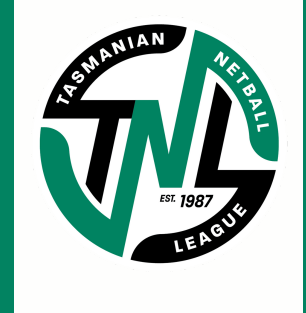

### Bench Official 1: e-scorer

### STEP BY STEP - MATCH PREPARATION

1. Connect to internet. If wi-fi already connected, move to step 3

2. To connect wi-fi, use the venue credentials (may be found in appendix, last page of this guide)

- 3. Log into e-scoring portal
- 4. Select venue of the match to be scored, by searching venue name
- 5. Select day/date of competition

6. Bench Manager sets the PIN for the upcoming match (this will be needed again later, so make it memorable! 1, 2, 3, 4 is the go-to)

7. Press 'start session' and if multi-court venue also select court/stadium number

8. The view will show all games scheduled for the selected venue for the selected day

9. Lock the session to court/stadium and day, to ensure that only the active game is actioned, and the Bench Manager retains the responsibility of authenticating the game (with the PIN that has previously been set)

#### STARTING THE MATCH - USING THE MATCH CLOCK

1. At match commencement, press start and use the 'START' button to keep track of the playing time as it counts down

2. Use the pause button to hold time at umpire direction, and restart on umpire whistle (breaks cannot be timed (injury or quarter/half; this is the responsibility of the Timer: BO2)

#### IN MATCH - APPLYING GOALS AND MISSES

1. When a player (GA or GS) puts up a shot and misses, press the player NAME (their position isn't identified in the e-scoring platform YET), then press MISS.

2. When a player puts up a shot and scores a goal, press the player NAME, then press GOAL.

3. Continue this pattern each quarter of the match. Team scores will auto fill/update with the application of goals and misses to individuals.

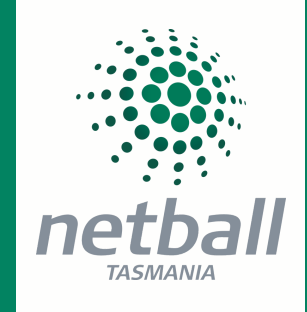

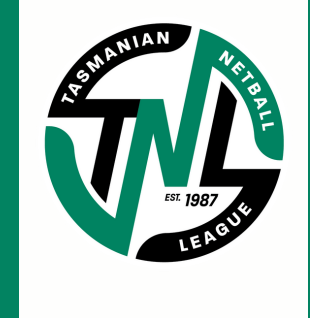

### Bench Official 1: e-scorer

### CORRECTING AN ERROR

1. If a goal or a miss has mistakenly been recorded, selecting the Undo button in the bottom left-hand corner will remove the given event.

- 2. Multiple events may need to be removed then re-added to rectify the error if it wasn't corrected immediately.
- 3. Record errors on a notepad to that they may be corrected in PlayHQ at the next interval break (if necessary)

### Bench Manager

### RESPONSIBLE FOR: PRE-MATCH

- preparing the score bench for the match, including
  - checking team lists and the starting seven from PlayHQ public one hour prior to the match to ensure both teams have submitted
  - <u>https://www.playhq.com/netball-australia/org/netball-</u> <u>tasmania/35787890</u>
  - $\circ\,$  opening the e-scoring portal for Bench Official 1: e-scorer
  - supporting the Timer to set up the scoreboard, countdown clocks and the umpire alerts, then support the testing of umpire alerts with officials

### RESPONSIBLE FOR: IN-MATCH

- completing the score pad, including:
  - pre-populated team list and transpose the starting seven from PlayHQ public (A)
  - $\circ\,$  accepting change forms from the team manager
  - $\circ\,$  tracking rolling subs, with goalie changes made immediately (form supplied

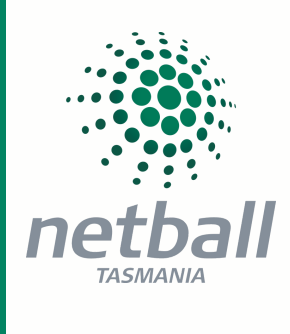

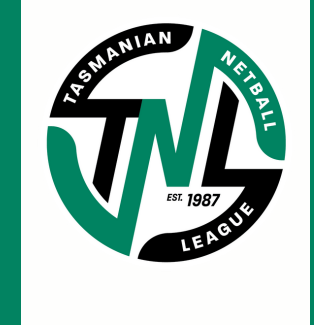

immediately), and other positions at each break in play HERE (B), with forms received for positions other than goalies at each break

• verbally advising Bench Official 2: Timer of the goalie changes

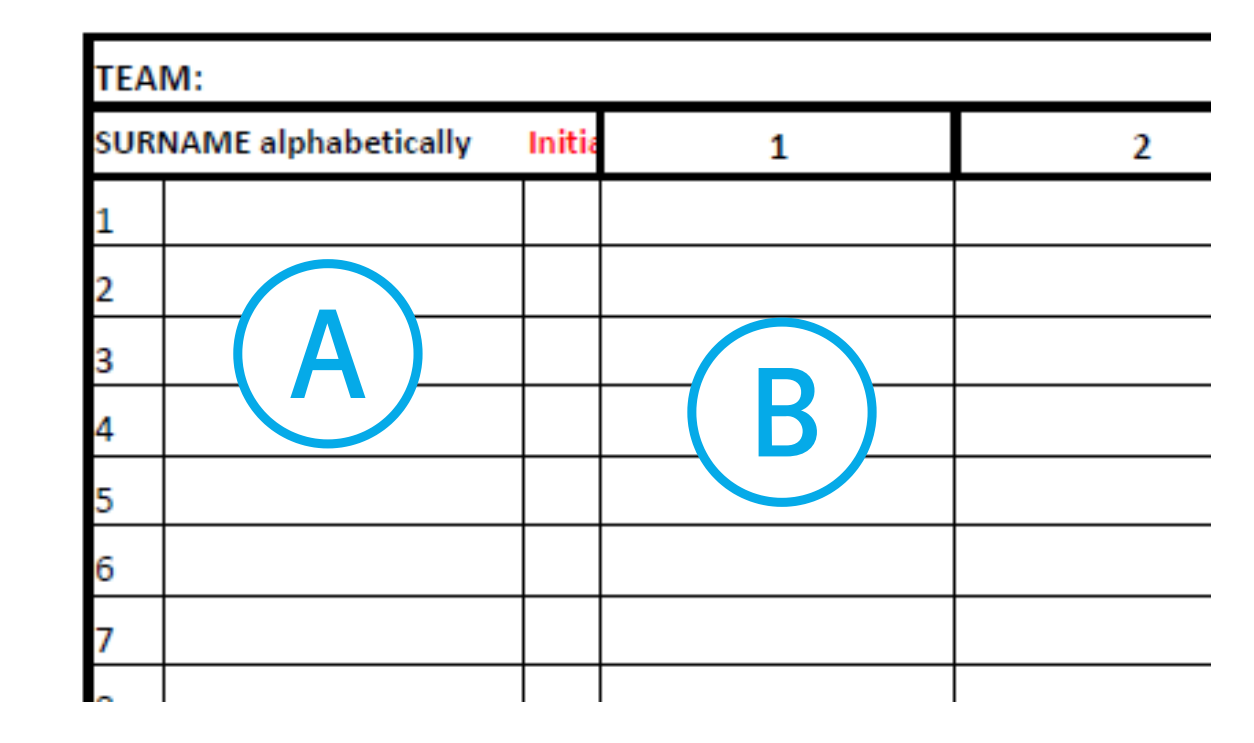

### RESPONSIBLE FOR: POST-MATCH

- ensuring the game is finalised on the ipad
- photograph rolling subs sheet and email image to enquiries@tasnetball.org.au
- ensuring umpires submit online votes using the QR code (see appendix)
- retain subs sheets and rolling subs master in club kit in case reference is needed or photograph fails/isn't of sufficient quality for Netball Tas to use.

### Bench Manager

### PAPERWORK SAMPLE

- 1. Record starting line-up for each quarter
- 2. Record all rolling substitutes throughout each quarter
- Confer with Scorer that they have recorded all changes during quarter, i.e red square at last action of a GS or GA & other positional changes at the start of the next quarter.

| TEA                                                          | TEAM: Cavaliers DATE: 15/2/2023 |        |                   |                                   |         |          |
|--------------------------------------------------------------|---------------------------------|--------|-------------------|-----------------------------------|---------|----------|
| SUR                                                          | NAME alphabetically             | Initia | 1                 | 2                                 | 3       | 4        |
| 1                                                            | ARCHER                          | C.     | $\langle \rangle$ | $\geq$                            |         |          |
| 2                                                            | CARSTENS                        | D      | -/GD              | GD                                |         |          |
| 3                                                            | HEAZELWOOD                      | S      | WD/-              |                                   |         |          |
| 4                                                            | HOARE                           | в      | -/ WD             | WD                                |         |          |
| 5                                                            | LESTER                          | D      | GD/-              | -/C                               |         |          |
| 6                                                            | MARGETTS                        | Е      | GK                | GK                                |         |          |
| 7                                                            | MCDOUGALL                       | н      | GS                | GS/-                              |         |          |
| 8                                                            | MILLER                          | S      | WA                | WA                                |         |          |
| 9                                                            | MORRIS                          | 0      | $\sim$            | -/GS                              | -       |          |
| 10                                                           | SANDERS                         | A      | $\sim$            | $>\!\!\!\!\!\!\!\!\!\!\!\!\!\!\!$ |         |          |
| 11                                                           | SANDERS                         | P      | с                 | C/-                               |         |          |
| 12                                                           | WADLEY                          | D      | GA                | GA                                |         |          |
| 13                                                           |                                 |        |                   |                                   |         |          |
|                                                              |                                 |        |                   |                                   |         |          |
| TEA                                                          | M: HAWKS                        |        |                   |                                   | DATE: 1 | 5/2/2023 |
| SUR                                                          |                                 |        |                   |                                   |         |          |
| 1                                                            | NAME alphabetically             | Initia | 1                 | 2                                 | 3       | 4        |
|                                                              | INAME alphabetically            | Initia | 1                 | 2                                 | 3       | 4        |
| 2                                                            | INAME alphabetically            | Initia | 1                 | 2                                 | 3       | 4        |
| 2                                                            | INAME alphabetically            | Initia | 1                 | 2                                 | 3       | 4        |
| 2<br>3<br>4                                                  | INAME alphabetically            | Initia | 1                 | 2                                 | 3       | 4        |
| 2<br>3<br>4<br>5                                             |                                 |        | 1                 | 2                                 | 3       | 4        |
| 2<br>3<br>4<br>5<br>6                                        |                                 |        | 1                 | 2                                 | 3       | 4        |
| 2<br>3<br>4<br>5<br>7                                        |                                 |        | 1                 | 2                                 | 3       | 4        |
| 2<br>3<br>4<br>5<br>7<br>8                                   |                                 |        |                   | 2                                 | 3       | 4        |
| 2<br>3<br>4<br>5<br>7<br>8<br>9                              |                                 |        |                   | 2                                 | 3       | 4        |
| 2<br>3<br>4<br>5<br>6<br>7<br>8<br>9<br>10                   |                                 |        |                   | 2                                 |         | 4        |
| 2<br>3<br>4<br>5<br>6<br>7<br>8<br>9<br>10<br>11             |                                 |        |                   |                                   |         | 4        |
| 2<br>3<br>4<br>5<br>6<br>7<br>8<br>9<br>10<br>11<br>11<br>12 |                                 |        |                   |                                   |         |          |

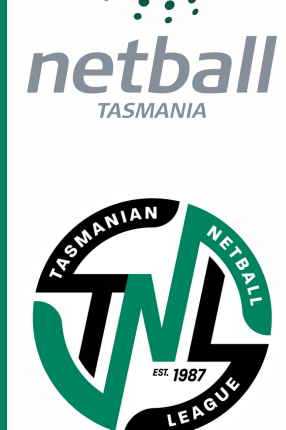

T

80

### Bench Official 2: Timer

### RESPONSIBLE FOR: PRE-MATCH

- preparing the score bench for the match, including setting up
  - the scoreboard, including the minimum warm up time counting down to match start
  - $\circ$  countdown clocks
  - $\circ$  the umpire alerts

### RESPONSIBLE FOR: IN-MATCH

- operating devices in accordance with match stoppages
- timing the break periods
- timing any suspension and/or 'ordered off' periods in accordance with the rules
- alerting umpires to the various countdowns according to match timings
- confer with Bench Official 1: e-scorer to confirm timings, noting that the Bench Official 2: Timer is the official record, and Bench Official 1: e-scorer is to edit to match if necessary
- calling the goals and misses for shooters using the CLUB // PLAYER NAME // OUTCOME process (see more about tracking changes to goalies below)

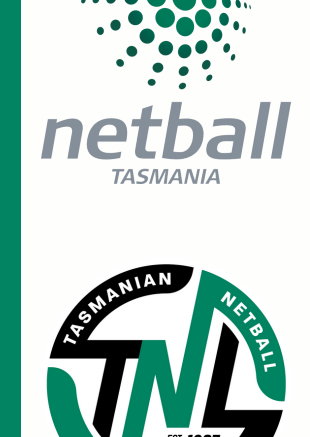

• note that is is no longer necessary to complete a stoppage from in 2024.

### MATCH TIMINGS - TNL

- 4 x 15 minute quarters
- 1/4 & 3/4 time = 3 minutes
- $\frac{1}{2}$  time = 5 minutes
- Injury time = up to 30 seconds

### Bench Official 2: Timer

### **KEEPING TRACK OF GOALIES**

1. For consistency around the state, Bench Official 1 may use a headshot guide to support tracking changes, by placing a sticker with GS or GA on the page (see below)

2. For those confident in knowing player names and putting faces to those names, or with great eyesight to read which name is on the back of the dress, the headshot guide may not be necessary

3. In this position, the less time eyes are off the game, the easier it is to maintain focus. In line with Netball Australia's direction, taking written notes is strongly discouraged. Changing stickers while mid-court play is occurring is recommended.

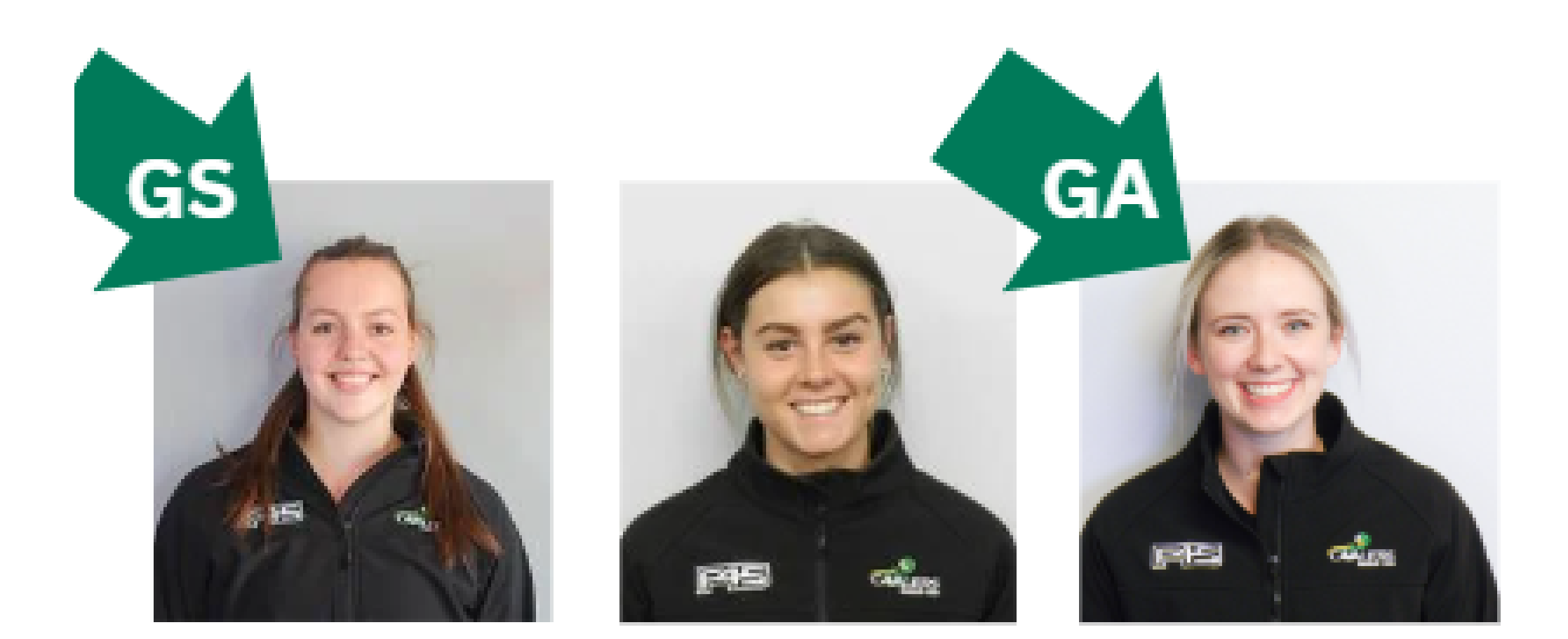

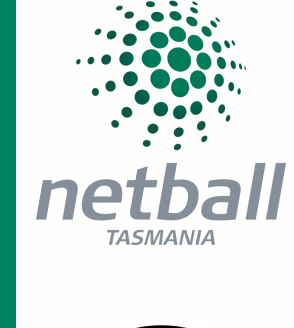

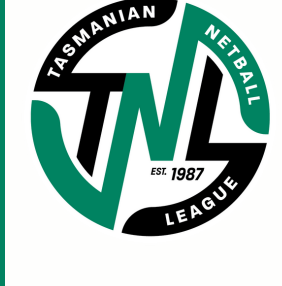

### MCDOUGALL WADLEY CLARIDGE

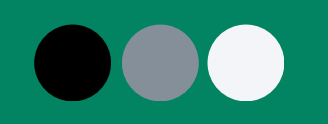

## SECTION 2 TEAM MANAGERS

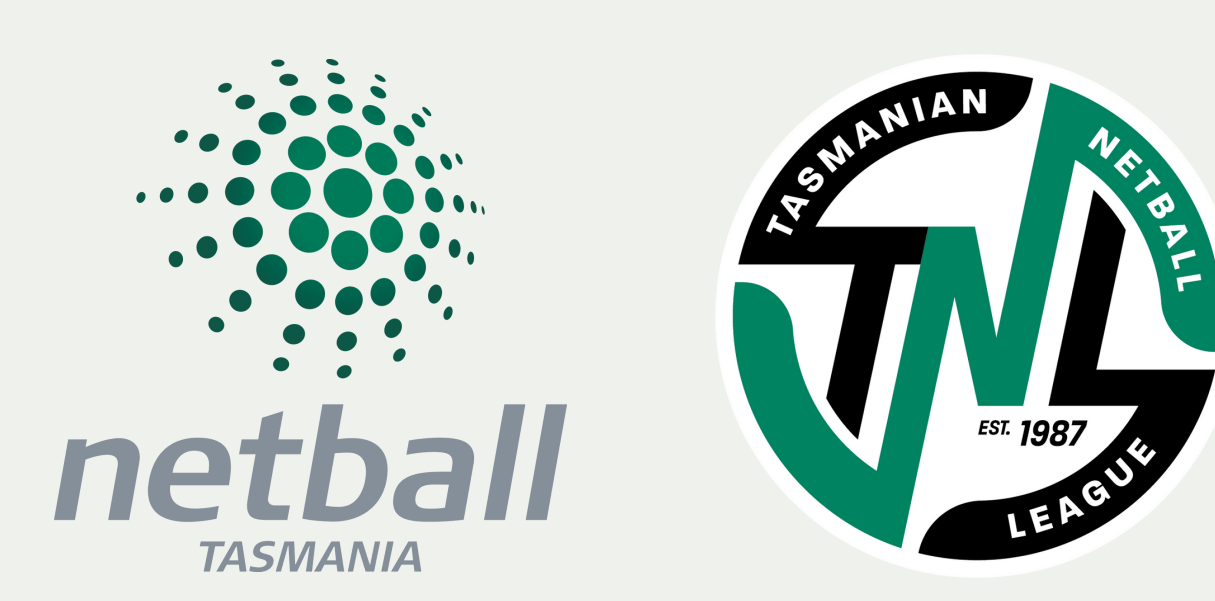

### Team Managers

### ACCESSING PLAYHQ

- log into <u>playhq.com</u>
- click/press on your name in the top right, and choose 'my account'
- see the below screen, with my teams showing your state age team

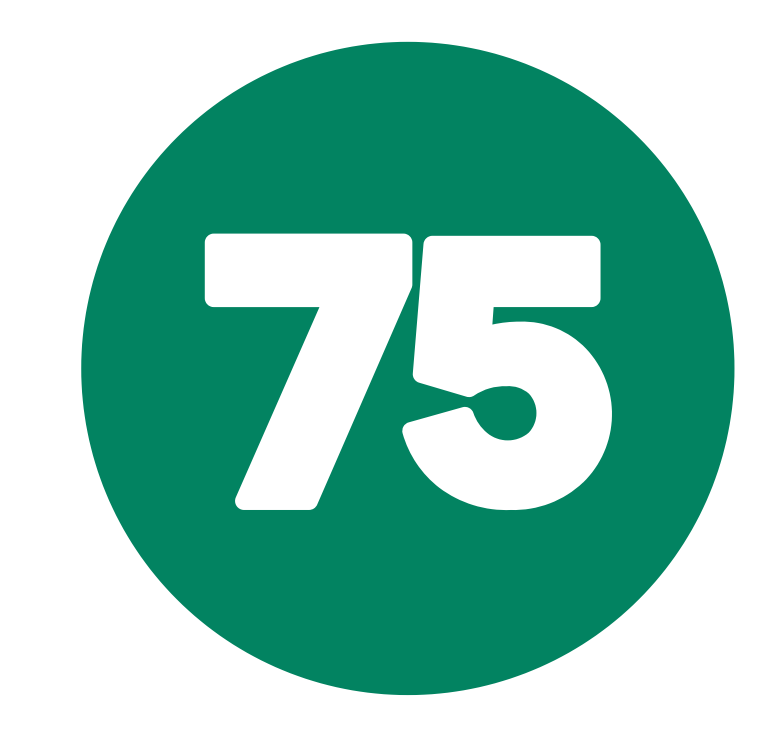

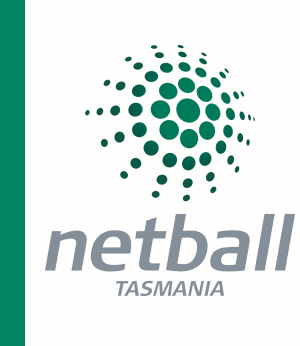

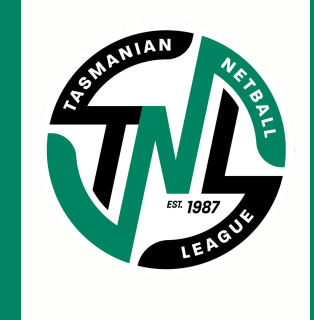

| Nay 🛺                                 | Q Search               |                      | Discover | For Organisations | Abou | s 🕻 | 🛡 Luke 🗸 |
|---------------------------------------|------------------------|----------------------|----------|-------------------|------|-----|----------|
|                                       | Meers (                | My Public Profile    |          |                   |      |     |          |
| My Teams F                            | Profile Accreditations | Registration History |          |                   |      |     |          |
| <b>Karana 19&amp;U</b><br>19&U - 2022 |                        |                      |          |                   |      |     |          |
|                                       | 200                    |                      |          |                   |      |     |          |

### CLICK/PRESS ON THE TEAM AND SELECT 'MANAGE'

- select team, including positions of the starting 7, and list remaining players on the interchange
- select a captain
- ensure that coaches are correctly allocated (head and assistant coaches will auto-fill, but may need to be edited. team staff will be added on the next page)

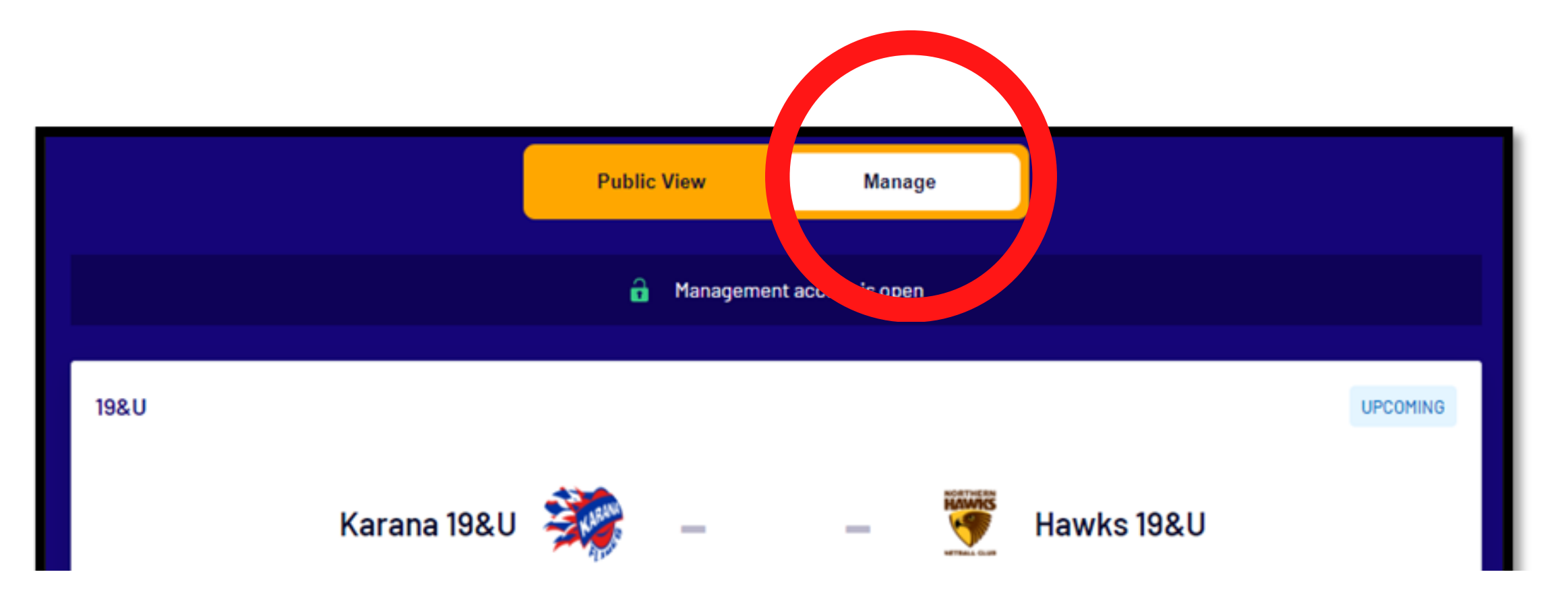

### Team Managers

### ADDING ADDITIONAL TEAM STAFF

• on the next page after confirming coaches, you will add remaining team staff

### Volunteers

| Name                | Role   |
|---------------------|--------|
| First and last name | Scorer |
| First and last name | Scorer |
| First and last name | Timer  |
| First and last name | Timer  |

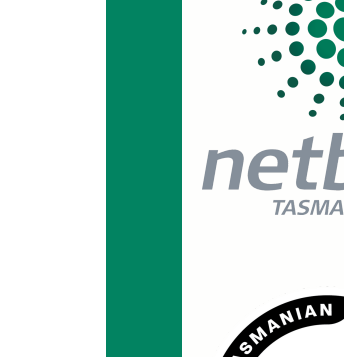

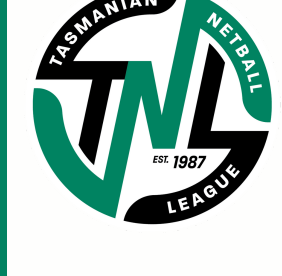

- this includes team manager, primary carer, statisticians, apprentice coaches
- please list full name, followed by role in brackets as per the below image
- there may be an occasion where multiple persons need to be listed on one line, which must be separated by a comma

| Name                                                   | Role   |
|--------------------------------------------------------|--------|
| Ann Pearce (Team Manager)                              | Scorer |
| Lynne Pickett (Stats), Michael Ghattas (Primary Carer) | Scorer |

### PRESS SAVE TO SUBMIT

- this process MUST be complete no later than
  75 minutes prior to match commencement
- it can be done earlier, and edits made up to this time by pressing the pencil icon.

Appendix

### NEED HELP?

• reach out to the following staff for support:

### • Kirstin 'Palf' Palfrey - TNL Competition Lead / Netball Tasmania

- kirstin.palfrey@tasnetball.org.au
- · 0422 077 831

### $\circ\,$ Michelle Cooley - Bench Officials Coordinator

- michcool31@gmail.com
- 0418 322 285

### **VENUE WIFI DETAILS**

- South East Sports Complex, Sorell
  - $\circ$  Network Name TBC
  - $\circ~\mbox{Password}~\mbox{TBC}$

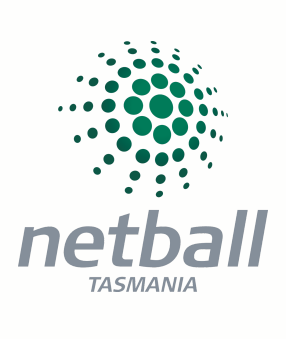

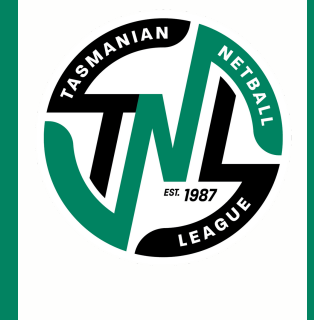

- Hobart Netball & Sports Centre
  - $\circ$  Network Name TBC
  - $\circ$  Password TBC
- Silverdome, Launceston
  - $\circ~$  Network Name TBC
  - $\circ$  Password TBC
- Kingborough Sports Centre
  - $\circ~$  Network Name TBC
  - $\circ$  Password TBC
- Ulverstone Sports and Leisure Centre
  - Network Name TBC
  - $\circ~\mbox{Password TBC}$

Appendix

### E-SCORING GUIDE FROM PLAYHQ

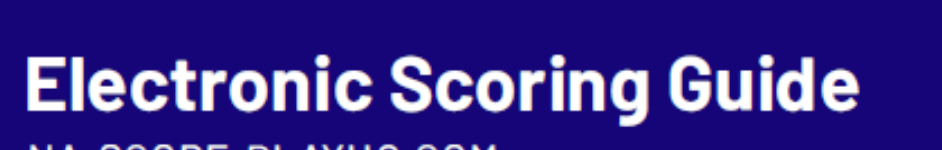

NA.SCORE.PLAYHQ.COM

|   | LAPTOP |    | TABLET |
|---|--------|----|--------|
| 4 |        | וכ |        |

Play HO

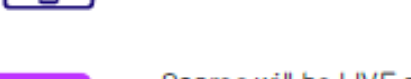

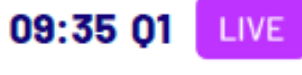

Select Venue

Scores will be LIVE on game centre if device is connected to internet.

Scoring platform recommended for

desktop, laptop or tablet devices.

Download & Score Game

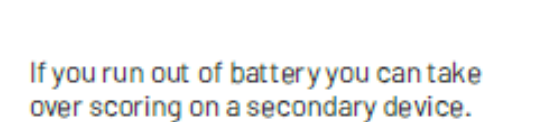

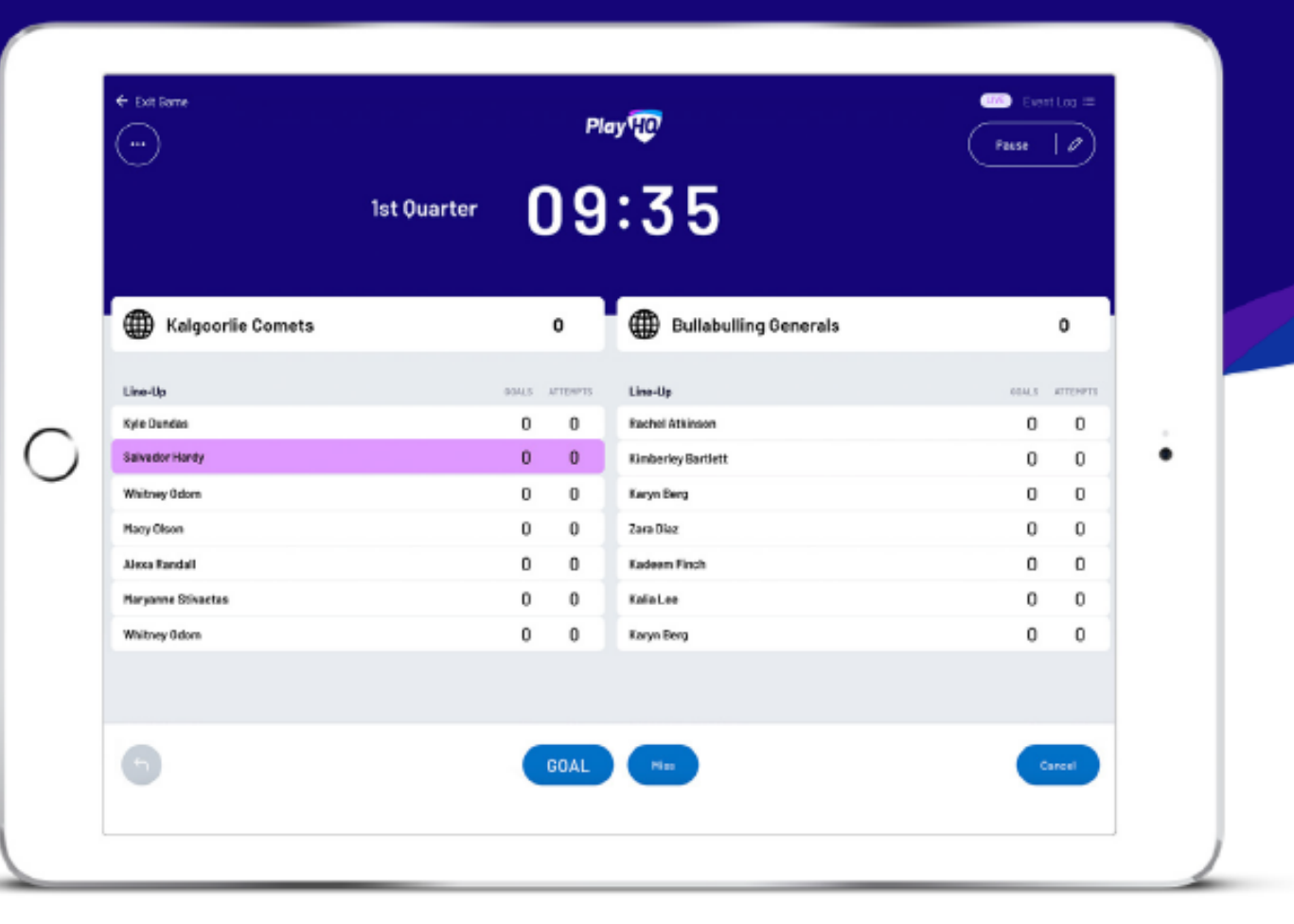

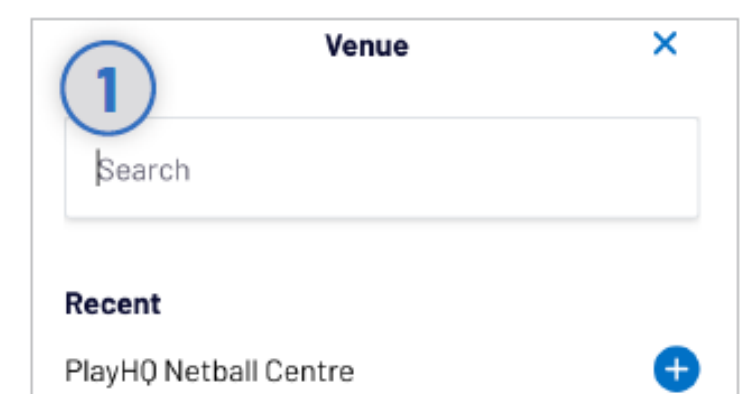

| C Lagout                                                  | ~~~           | Enddession 🕬 Lock 🛍                                                                                                    |                                                                        |
|-----------------------------------------------------------|---------------|----------------------------------------------------------------------------------------------------|------------------------------------------------------------------------|
| New Scoring Session                                       | (2)           | Home                                                                                                    | PNC                                                                    |
| Venue<br>Solocit a venue lo got stantat.                  | Core B        | Denses have been success/ully-downloaded and<br>your denics is needs for attine scoring. Bysoening<br>pane a statistic will be indo. you a state with PropRO<br>while your denics in ordina. | Upcoming                                                               |
| •                                                         |               | Pagit(Heliad Lesire                                                                                                    | Kalgoorie Cerrets                                                      |
| Days<br>How many days do you need to add to this session? |               | Сапрани 0.2                                                                                                    | Play#0:Association<br>Wednesday Serier Mond A Grade<br>Tr:00 - Tr:SDAM |
| •                                                         | Start Session | Philabel 0.2                                                                                                    |                                                                        |

#### **Enter Session Details**

Select which day(s) you would like to download games for and create a pin to secure the session. Click **START SESSION**.

Event Log ≔

0

#### Select Your Match

Now that you're in a session, select the **day** of your match as well as the **court**. Select

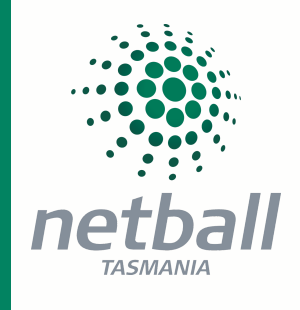

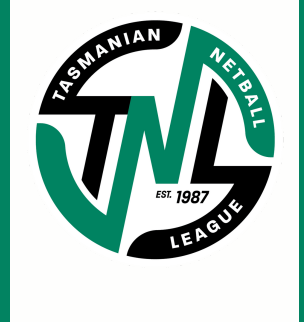

select the venue you wish to score from.

Login to score.playhq.com, search and

the upcoming match you want to score.

| 4                             | Kalgoorlie Comets |                                                            |  |
|-------------------------------|-------------------|------------------------------------------------------------|--|
| Roster                        |                   | Line-up                                                    |  |
| Kyle Dundas<br>Salvador Hantu | 0                 | Select players from the roster to add them to the line-up. |  |
| Whitney Odom                  | 0                 | Add a Player                                               |  |
| Macy Olson<br>Alexa Randali   | 0                 |                                                            |  |
| Maryanne Stivactas            | ŏ                 |                                                            |  |
| Beconia Weber                 | 6                 |                                                            |  |

#### Add Players To Line-Up

Click + Add to bring up the lineup editor. Click on + or - to move players in and out of the line-up. To add a fill-in, click ADD A PLAYER. Once you've finished selecting your line-up, click DONE.

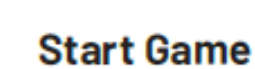

5

Do a final check of the team line-ups and ensure there is the correct time on the clock (if need be, you can adjust the time by clicking which is next to **START**).

Start

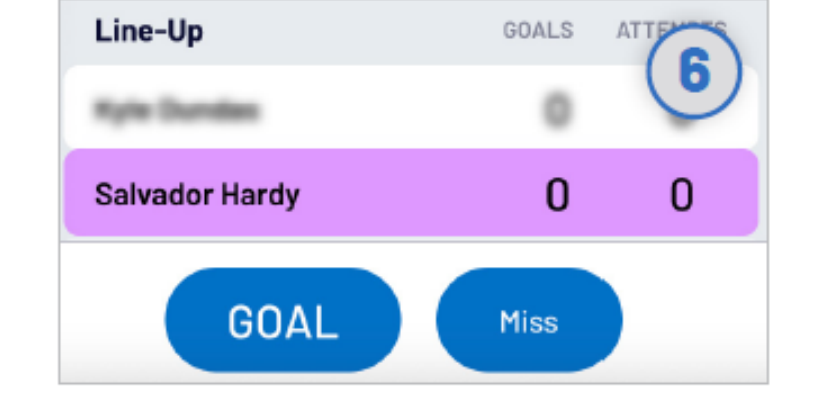

#### Start Scoring

There are two events that can be recorded, a goal or a missed shot. When this occurs in the game, select either the **player** or **team** then hit **GOAL** or **MISS**.

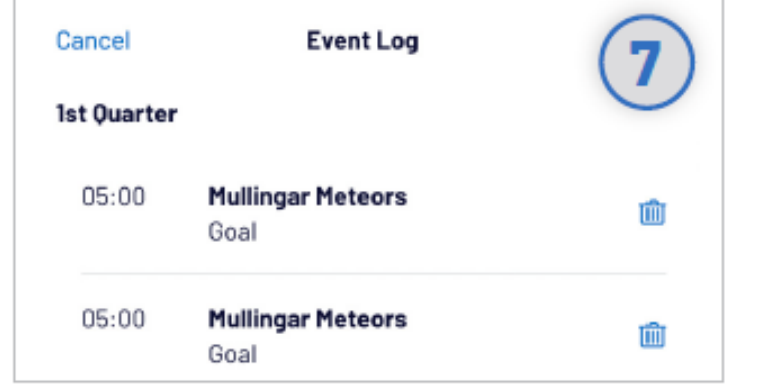

#### **Undo Score Event**

You can click the  $\frown$  button to undo the previous event or alternatively, you can click the  $\square$  next to the EVENT LOG (top right) to remove any event from the game.

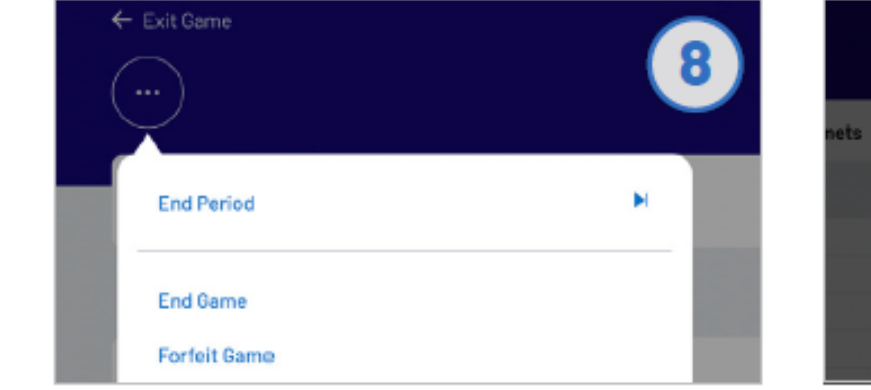

#### End Quarters

To manually end a quarter prior to timer running out, click the and then END **PERIOD**.

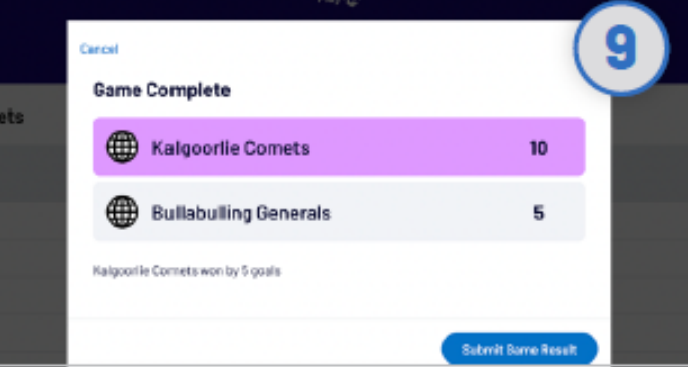

#### Submit Game Result

Once the game is complete you'll be prompted to **SUBMIT GAME RESULT**, ensure that the scores are correct. Navigate to **END SESSION** in order to finalise scores.

Appendix

### QR CODE FOR UMPIRE 3/2/1 VOTES POST MATCH

### **TNL Best & Fairest Voting**

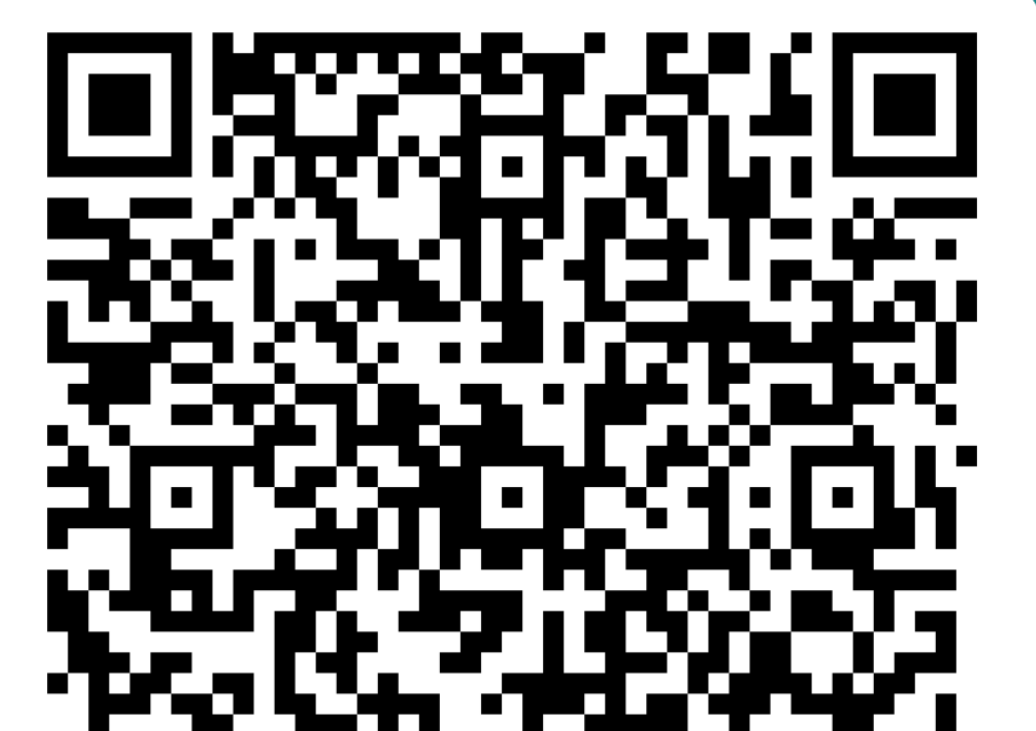

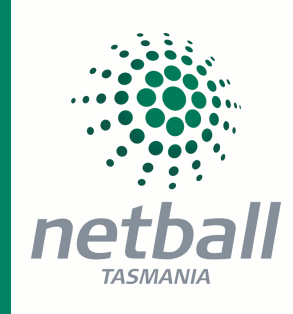

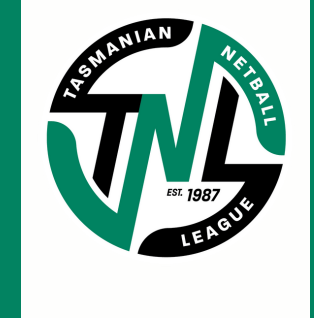